### TUTORIAL DE CADASTRO E VALIDAÇÃO NO SITE ALUMNI

Passo 1 – Ao acessar o site <u>http://alumni.ebape.fgv.br</u> clique em "cadastre-se".

|                                                                                 |                                                                                                    |                                                           | 📥 Entrari                                                |        |
|---------------------------------------------------------------------------------|----------------------------------------------------------------------------------------------------|-----------------------------------------------------------|----------------------------------------------------------|--------|
| ALUMNI FGV EBAPE                                                                | Alumni - Depoimentos                                                                                | Oportunic                                                 |                                                          |        |
|                                                                                 |                                                                                                    |                                                           | Login                                                    |        |
|                                                                                 | THE                                                                                                 |                                                           | Email *                                                  |        |
| A manut                                                                         |                                                                                                    | -                                                         | Senha *                                                  |        |
|                                                                                 |                                                                                                    | Recuper                                                   | ar senha Entrar                                          | $\mid$ |
| Alumni<br>Feito por Ebapeanos                                                   |                                                                                                    | Ainda                                                     | não tem uma conta? <u>cadastre-sel</u>                   |        |
|                                                                                 |                                                                                                    |                                                           |                                                          |        |
|                                                                                 | Ebapeano, bem vind                                                                                  | 0!                                                        |                                                          |        |
| Bem vindo à comunidade Alumni EBAPE,<br>de nossos alunos que, depois de formado | uma iniciativa desenvolvida com<br>os em uma de nossas turmas, por<br>da comunidade e da própria EE | i o objetivo de congreg<br>dem contribuir para es<br>BAPE | gar os interesses e valores<br>timular o desenvolvimento |        |

Passo 2 – Preencha os campos indicados.

|                                                                                                    |                                        |          |             |               |         |          | Entrar  |
|----------------------------------------------------------------------------------------------------|----------------------------------------|----------|-------------|---------------|---------|----------|---------|
| ALUMNI <b>FGV EBA</b>                                                                                                    | PE                                     | Alumni 📼 | Depoimentos | Oportunidades | Eventos | Notícias | Contato |
| Cadastro de Ex-Alı                                                                                                    | ino                                    |          |             |               |         |          |         |
| Criar nova conta Entrar                                                                                                    | Recuperar senha                        |          |             |               |         |          |         |
| Email *                                                                                                    |                                        |          |             |               |         |          |         |
| senha ou desejar receber notícias ou noti                                                                                               | ficações por email.                    |          |             |               |         |          |         |
| Senha *                                                                                                    | Qualidade da                           | a senha: |             |               |         |          |         |
| Senha * Confirme a senha *                                                                                                    | Qualidade da                           | a senha: |             |               |         |          |         |
| Senha * Confirme a senha * Digite uma senha para a nova conta nos de                                                                    | Qualidade da<br>dois campos.           | a senha: |             |               |         |          |         |
| Senha * Confirme a senha * Digite uma senha para a nova conta nos c Como você gostaria de ser cham Como você era conhecido na EBAPE — e | Qualidade da<br>dois campos.<br>ado? * | a senha: |             |               |         |          |         |

Passo 3 – Acesse o email de validação enviado para seu endereço de email  $\rightarrow$  siga as orientações deste email.

|                                                                                                    |                                  |                     |                       |                |                | Entrar       |
|----------------------------------------------------------------------------------------------------|----------------------------------|---------------------|-----------------------|----------------|----------------|--------------|
| ALUMNI <b>FGV EBAPE</b>                                                                                            | Alumni 👻                         | Depoimentos         | Oportunidades         | Eventos        | Notícias       | Contato      |
|                                                                                                    |                                  |                     |                       |                |                |              |
| Um e-mail de validação toi enviado para seu er<br>Quase lá                                                         | idereço de e-mai                 | I. Vocë precisarà   | seguir as instruções  | do e-mail pa   | ara obter aces | sso ao site. |
| Verifique o e-mail de validação. Clique no link oferecido<br>visite a página de recuperação de senha para gerar um | para validar sua<br>novo e-mail. | conta. Caso não     | tenha recebido o e-   | mail ou clicad | do no link em  | tempo,       |
| Importante: certifique-se de autorizar os endereços de<br>sejam enviadas para sua pasta de spam.                   | e-mail "@fgv.br"                 | em seu programa     | ı de e-mail, para evi | tar que as co  | municações     | do site      |
| <b>₹</b>                                                                                                    |                                  |                     |                       |                |                |              |
|                                                                                                    |                                  |                     |                       |                |                |              |
| Escola Brasileira de Administração Pública e de Emp<br>Rua Jornalista Orlando Dantas, 30 • CEP 22250-900 • R       | presas<br>lio de Janeiro/RJ      |                     |                       |                |                |              |
| Telefone: +55 (21) 3083-2432<br>Copyright © 2001/2018 Fundação Getulio Vargas – EBA                                | PE. Todos os direi               | itos reservados. Po | líticas de            | <b>Y</b>       |                | n            |
| Privacidade<br>@                                                                                                   |                                  |                     |                       |                |                | _            |
|                                                                                                    |                                  |                     |                       |                |                |              |

Passo 4 – Inclua as informações solicitadas.

|                     | EBAPE                       | Alumni 👻              | Depoimentos           | Oportunidades      | Eventos | Notícias | Contato |
|---------------------|-----------------------------|-----------------------|-----------------------|--------------------|---------|----------|---------|
|                     |                             |                       |                       |                    |         |          |         |
|                     |                             |                       |                       |                    |         |          |         |
| Você validou seu en | dereço de e-mail com sucess | i0.                   |                       |                    |         |          |         |
|                     |                             | Valida                |                       |                    |         |          |         |
|                     | Você ainda não valid        |                       |                       |                    | Vicito  |          |         |
|                     | age                         | ora a <u>valida</u> o | <u>ção de ex-alur</u> | <u>108</u> .       | VISILE  |          |         |
|                     |                             |                       | un constal a al a     |                    |         |          |         |
|                     | valide sua con              | ta na co              | munidade              | e Alumni El        | bape    |          |         |
|                     |                             | Docu                  | umento                |                    |         |          |         |
|                     |                             |                       |                       |                    |         |          |         |
|                     | Número do CPE (ex-ali       | ino brasileiro)       | ou o passaporte       | e (ex-aluno estran | aeiro)  |          |         |
|                     |                             |                       |                       |                    | gon 07. |          |         |
|                     |                             | Pro                   | óximo                 |                    |         |          |         |
|                     |                             |                       |                       |                    |         |          |         |
|                     |                             |                       |                       |                    |         |          |         |

Passo 5 – Inclua as informações solicitadas.

| ALUMNI 🔪 FGV | EBAPE Alumni v Depoimentos Oportunida                                                                                | ades Eventos Notícias Contato |
|--------------|----------------------------------------------------------------------------------------------------|-------------------------------|
|              | Valide sua conta!<br>Você ainda não validou-se como ex-aluno no Alumni EB<br>agora a <u>validação de ex-alunos</u> . | APE. Visite                   |
|              | Valide sua conta na comunidade Alumr<br>Data de nascimento                                                           | ni Ebape                      |
|              | Dia *<br>01 ▼<br>Mês *                                                                                               |                               |
|              | janeiro   Ano *                                                                                                    |                               |
|              | Anterior Próximo                                                                                                    |                               |

### Passo 6 – Validar as informações visualizadas.

| ALUMNI <b>Ng Fg</b> i                                                                                                    | <b>/ EBAPE</b> Alu                                                                                                    | mni 🔻 Depoimentos                                                              | Oportunidades                   | Eventos Notícias C | Contato |
|----------------------------------------------------------------------------------------------------|----------------------------------------------------------------------------------------------------|--------------------------------------------------------------------------------|---------------------------------|--------------------|---------|
|                                                                                                    | Va<br>Você ainda não validou-s<br>agora a                                                                                    | alide sua conta!<br>e como ex-aluno no <i>i</i><br><u>validação de ex-alur</u> | Alumni EBAPE. '<br><u>105</u> . | Visite             |         |
|                                                                                                    | Valide sua conta r                                                                                                    | na comunidade                                                                  | e Alumni Eb                     | ape                |         |
|                                                                                                    | CPF:<br>Nascimento:                                                                                                    | 1 <b>5/07/1</b> 9                                                              | 95                              |                    |         |
|                                                                                                    | [                                                                                                    | Anterior Validar                                                               |                                 |                    |         |
|                                                                                                    |                                                                                                    |                                                                                |                                 |                    |         |
| Escola Brasileira de Ac<br>Rua Jornalista Orlando E<br>Telefone: +55 (21) 3083-<br>Copyright © 2001/2018 F<br>Privacidade | Iministração Pública e de Empresas<br>Dantas, 30 • CEP 22250-900 • Rio de Ja<br>2432<br>Fundação Getulio Vargas – EBAPE. Tod | neiro/RJ<br>os os direitos reservados. Po                                      | líticas de                      |                    |         |

Passo 7 – Agora que a conta foi validada parcialmente → Inclua suas informações profissionais, o seu perfil do Linkedin, em seguida clique em "Salvar" (ATENÇÃO NESTA TELA).

|                                                                                                    |                                                                                                    |                                                              |                     |               |         |          | Rafael  |
|----------------------------------------------------------------------------------------------------|----------------------------------------------------------------------------------------------------|--------------------------------------------------------------|---------------------|---------------|---------|----------|---------|
|                                                                                                    | <b>EBAPE</b>                                                                                           | Alumni 👻                                                     | Depoimentos         | Oportunidades | Eventos | Notícias | Contato |
| Rafael - Teste<br>(ver perfil)<br>Mensagens                                                                                   | Onde trabalho<br>Ramo                                                                                  |                                                              |                     |               |         |          |         |
| 📽 Grupos/Turmas                                                                                                    | Cargo que ocupo                                                                                        |                                                              |                     |               |         |          |         |
| 📥 Pessoas                                                                                                    |                                                                                                    |                                                              |                     |               |         |          |         |
|                                                                                                    | Mês Ano<br>nov • 2018                                                                                  | T                                                            |                     |               |         |          |         |
|                                                                                                    | Linkedin                                                                                               |                                                              |                     |               |         |          |         |
|                                                                                                    | Endereço do perfil do Linke                                                                            | edin                                                         |                     |               |         |          |         |
|                                                                                                    | Salvar                                                                                                 |                                                              |                     |               |         |          |         |
| Escola Brasileira de Adr<br>Rua Jornalista Orlando Da<br>Telefone: +55 (21) 3083-2<br>Copyright © 2001/2018 Fu<br>Privacidade | <b>ninistração Pública e de E</b><br>antas, 30 • CEP 22250-900 •<br>432<br>undação Getulio Vargas – Ef | <b>mpresas</b><br>• Rio de Janeiro/RJ<br>BAPE. Todos os dire | itos reservados. Po | líticas de    | 7       |          | D       |

Após seguir as etapas acima, sua conta estará validada.

Caso tenha dificuldade para efetuar seu cadastro/validação entre em contato pelo e-mail – <u>alumni.ebape@fgv.br</u>

Equipe Alumni EBAPE